# **WK-News**

## 03/19

#### 18. März 2019

### **Aktionen und Neues**

#### NEU!!! NEU!!! **USB-C Ladegerät**

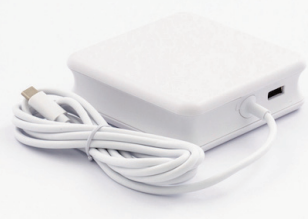

Ein zweites Netzteil wäre des Öfteren schon fein. Ihnen kann ab sofort leicht geholfen werden LMP USB-C

Power Adapter 61W & 12W oder 87W & 12W, Ladegerät für alle USB-C MacBook Air, MacBook, MacBook Pro und Anschluss für iPad, iPhone

Der LMP USB-C Power Adapter verfügt über ein angeschlossenes 1,5-m-USB-C-Kabel sowie einen USB-A-Anschluss zum Aufladen Ihres Smartphones oder Tablets mit bis zu 12 W (5V 2,4A). Egal, ob Sie unterwegs sind und Ihr MacBook Pro und Ihr iOS-Gerät gleichzeitig aufladen müssen oder eine stationäre Steckdose benötigen, dieses TÜV-geprüfte USB-C-Netzteil kombiniert beides in einem kompakten Gehäuse. Ein AC-Kabel von 1,8 m und das USB-C-Ladekabel von 1,5 m sind im Lieferumfang enthalten. Die LMP USB-C Power Adapter bietet die volle Leistung an beiden Ports gleichzeitig und ermöglicht so das kompromisslose Laden eines Laptops und iOS-Geräts. Der LMP USB-C Power Adapter kann mit allen Geräten verwendet werden, die den USB Power Delivery-Regeln folgen. Er kann bei 15 W (5 V 3A), 29 W (9 V 3A), 45 W (15 V 3A) und 60 W (20 V 3A) oder 87W laden und erkennt automatisch, welche Leistung benötigt wird. Es ist TÜV-geprüft und verfügt über

Überstrom-, Überlast-, Übertemperatur- und Kurzschlussschutz.

LMP USB-C Ladegerät 61W&12W € 47,33.-LMP USB-C Ladegerät 87W&12W € 57,33.-

### NEU!!! NEU!!! Magic Keyboard und Magic Mouse auch in spacegrau

Jetzt mit Space Grau Finish. Die Magic Mouse 2 und das Magic Keyboard mit Ziffern-

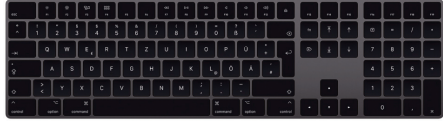

block sind vollständig wiederaufladbar, so werden herkömmliche Batterien überflüssig.

Sie sind leichter, haben durch die integrierte Batterie weniger bewegliche Teile und eine durchgehende, optimierte Unterseite. Dadurch bewegt sich die Magic Mouse 2 einfacher und mit weniger Widerstand über ihren Schreibtisch. Und mit der Multi-Touch Oberfläche können sie einfache Gesten ausführen, wie durch Webseiten streichen oder durch Dokumente scrollen. Die Magic Mouse 2 und das Magic Keyboard sind sofort einsatzbereit und koppeln sich automatisch mit ihrem Mac. Im Lieferumfang dabei ist selbstverständlich auch das Ladekabel (Lightning auf USB)

€ 124,17.-Magic Keyboard spacegrau Magic Maus spacegrau € 82,50.-

## **Tipps und Tricks:**

#### Mail-Anhänge sichern und entfernen

Wer regelmäßig große Dateien wie Fotos, Videos oder Präsentationen per Mail erhält, erreicht unter Umständen die Kapazitätsgrenze seines Mail-Postfachs. Dann ist es an der Zeit, gründlich aufzuräumen.

Zum Sichern von E-Mail-Anhängen bewegen Sie in der Mail-App den Zeiger in der Seitenleiste auf eine

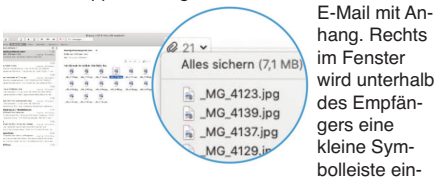

geblendet. Klicken Sie hier auf das Briefklammern-Symbol und dann auf "Alles sichern" sowie einen

Speicherort. Sie können auch eine E-Mail auswählen und dann "Ablage --> Anhänge sichern" wählen oder einen Anhang aus der E-Mail auf den Schreibtisch beziehungsweise einen beliebigen Ordnen ziehen, um ihn dort zu sichern, E-Mail-Anhänge werden im Ordner "Downloads" gesichert, der im Dock verfügbar ist. Wählen Sie in der Mail-App "E-Mail --> Anhänge entfernen". Die E-Mail verbleibt im Postfach und wird entsprechend gekennzeichnet. Achtung: Bei IMAP-Konten werden Anhänge auch unwiederbringlich vom Mailserver gelöscht.

#### Tricks für den Papierkorb

Dateien lassen sich unter Mac-OS auch ohne Mausaktionen oder Klicks im Kontextmenü löschen. Eine Tastenkombination reicht aus. Zum Löschen einer Datei können Sie sie mit dem Mauszeiger in den Papierkorb im Dock ziehen oder die entsprechende Funktion im Finder mit der rechten Maustaste nutzen. Noch schneller kommen Sie mit der Tastenkombination Befehlstaste und Rückschritt-Taste zum Ziel. Mit diesem Shortcut stellen

#### NEU!!! NEU!!! iPad Air 10,5" und iPad mini

Das iPad Air und das iPad mini bringen mehr von Apple leistungsstärksten Technologien zu mehr Menschen als je zuvor. Zum Beispiel den A12 Bionic Chip mit Neural Engine. Ein

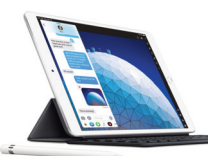

10,5" bzw. 7,9" Retina Display mit True Tone. Oder den Apple Pencil und das Smart Keyboard. Und weil es weniger als 500 g wiegt und 6,1 mm dünn ist, können sie diese ganze Power immer dabeihaben. Mit der Front- und Rückkamera des iPad Air können sie beeindruckende Fotos und 1080p HD Videos aufnehmen. Und das ist längst nicht alles. Machen sie einen Gruppen FaceTime Anruf. Scannen sie ein Dokument, unterschreiben sie es und schicken sie es zurück. Schreiben, skizzieren, zeichnen. Wann immer ihnen was einfällt. Der Apple Pencil hat die Präzision, Reaktionsfähigkeit und den natürlichen Fluss eines analogen Schreibgeräts, ist aber so vielseitig, dass er viel mehr sein kann. Mit dem Apple Pencil können sie ihr iPad Air in einen Notizblock verwandeln, oder in eine Leinwand, oder was ihnen sonst noch einfällt. Und zusätzlich beim Air: normalgroße Tastatur. Großartiger Schutz. Sie haben mit dem Smart Keyboard eine normalgroße Tastatur, wann immer sie sie brauchen. Es verbindet sich ganz einfach ohne Koppeln oder Laden und ist jederzeit einsatzbereit. Und wenn sie fertig sind, klappen sie es zu einem dünnen, leichten Cover zusammen. iPad Air 10,5" ab € 457.50.-

iPad mini 7,9" ab € Sie übrigens auch Dateien im Papierkorb wieder her. Versehentlich gelöschte Dateien holen Sie mithilfe der Tastenkombination Befehls-

taste-Z wieder zurück. Zum Leeren des Mülleimers verwenden Sie die Umschalttaste zusammen mit der Befehls- und Bückschritt-Taste.

| the Bradadash             | 0.50.00          |
|---------------------------|------------------|
| Раріегкого                | 9,59 GB          |
| Geändert: Vorgesterr      | um 11:12         |
| / Allgemein:              |                  |
| Art: Papierkorb           |                  |
| Größe: 9.589.582.136 B    | yte (9,63 GB auf |
| dem Volume) für           | 28 Objekte       |
| Erstellt:                 |                  |
| Geändert: 13. Dezember 20 | 018 um 11:12     |
| Vorschau:                 | 5                |

374,17.-

Normalerweise landen gelöschte Dateien zuerst im Papierkorb von Mac-OS. Dieser Zwischenschritt lässt sich jedoch per Shortcut übergehen.

Die "Sofort Löschen"-Funktion lässt sich im Finder über die Tastenkombinationen Optionstaste, Befehlstaste und Rücktaste für eine Datei oder einen Ordner aufrufen. Bestätigen Sie den Vorgang mit einem Klick auf "Löschen" im Hinweisfenster. Alternativ klicken Sie in der Menüleiste auf "Ablage" und halten gleichzeitig die Optionstaste gedrückt. Im Menü wählen Sie den Eintrag "Sofort löschen" aus.

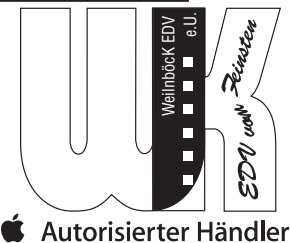

Weilnböck EDV e.U., Oberhart 9, 4101 Feldkirchen Tel. 07233-65661 • Fax: 07233-65664 • Hotline: 0699-12419176 Mail: office@wk-edv.at Homepage: www.wk-edv.at

Es gelten unsere allgemeinen Verkaufs- und Lieferbedingungen. Alle angeführten Preise in EUR excl. MwSt. und exkl. Versandkosten. Sofern nichts anderes angegeben gelten die angeführten Preise 4 Wochen nach Erscheinen. Die Lieferung erfolgt per Post od. Spedition. Bei Aktionen gilt: Gültig, solange der Vorrat reicht. Irrtümer und Änderungen vorbehalten.